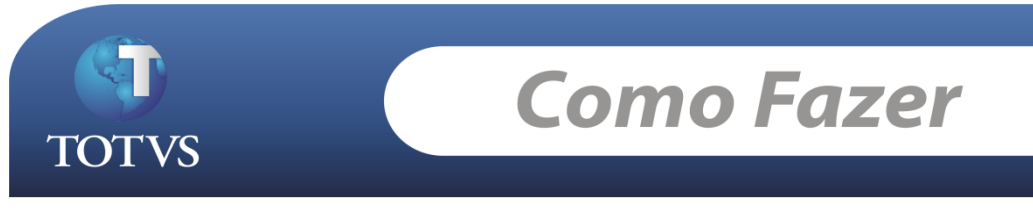

Versão: 11.51

Produto: TOTVS Gestão Patrimonial Processo: Histórico de Ocorrências Subprocesso: Consultar Histórico de Ocorrências.

Para rastrear Histórico de Ocorrências do Patrimônio, gentileza executar o processo abaixo:

------

Segue abaixo a sentença que traz os dados:

SELECT IOCORHISTCOMP.CODOCORRENCIA, DATA, ORIGEM, DESTINO, VROCORRENCIA, VENDA, IOCORHISTCOMP.TIPOOCORRENCIA, IOCORHISTCOMP.QUANTIDADE, CODMTBX, FATOR FROM IOCORHISTCOMP (NOLOCK), IPATRIMONIO (NOLOCK) WHERE IOCORHISTCOMP.CODCOLIGADA = IPATRIMONIO.CODCOLIGADA AND (IOCORHISTCOMP.ORIGEM = IPATRIMONIO.CODPATRIMONIO OR IOCORHISTCOMP.DESTINO = IPATRIMONIO.CODPATRIMONIO) AND IPATRIMONIO.CODCOLIGADA = :CODCOLIGADA AND IPATRIMONIO.IDPATRIMONIO = :IDPATRIMONIO

Segue passos para configurar o sistema para mostrar os dados como anexo.

Acessar o sistema RM Bonum.

Disponível em: Utilitários - Consultas SQL.

Criar um novo registro com a sentença enviada. Salvar e Fechar.

Acessar o cadastro de Patrimônios

Disponível em: Cadastro / Patrimônios / Anexos / Consultas SQL / Inserir consulta SQL.

| Inserir ConsultaSQ                           | L como Anexo                                                                                                 |                        |                                |          |
|----------------------------------------------|----------------------------------------------------------------------------------------------------|------------------------|--------------------------------|----------|
| Associar uma<br>Deve ser feit<br>uma opção d | <b>Consulta SQL a uma Action</b><br>a a associação entre uma Action e um<br>e anexo para a Action associada. | a Consulta SQL. A cons | ulta SQL será apresentada como | TOTVS    |
| Action:                                      |                                                                                                    |                        |                                |          |
| rimonioAction                                | Cadastro de Patrimônio                                                                                       |                        |                                |          |
| ConsultaSQL:                                 |                                                                                                    |                        |                                |          |
| OCORRENCI/                                   | HISTORICO DE OCORRENCIAS                                                                                     |                        |                                |          |
|                                              |                                                                                                    |                        |                                |          |
|                                              |                                                                                                    |                        |                                |          |
|                                              |                                                                                                    |                        |                                |          |
|                                              |                                                                                                    |                        |                                |          |
|                                              |                                                                                                    |                        |                                |          |
|                                              |                                                                                                    |                        |                                |          |
|                                              |                                                                                                    |                        |                                |          |
|                                              |                                                                                                    |                        |                                |          |
|                                              |                                                                                                    |                        |                                |          |
| Opções                                       |                                                                                                    |                        | < Voltar Avançar >             | Cancelar |

Inserir a SQL criada anteriormente, preencher os parâmetros, Informar os outros dados do processo e Executar conforme imagem abaixo:

| Inserir ConsultaSQL como Anexo                                   |                                  |                    |          |
|------------------------------------------------------------------|----------------------------------|--------------------|----------|
| <b>Definição de Parâmetros</b><br>Associe para cada parâmetro da | consulta, uma coluna de dados da | Visão.             | TOTVS    |
| Nome                                                             | Valor                            | VALORFIXO          |          |
| CODCOLIGADA                                                      | [CODCOLIGADA]                    | -                  |          |
| IDPATRIMONIO                                                     | [IDPATRIMONIO]                   |                    |          |
|                                                                  |                                  |                    |          |
|                                                                  |                                  |                    |          |
|                                                                  |                                  |                    |          |
|                                                                  |                                  |                    |          |
|                                                                  |                                  |                    |          |
|                                                                  |                                  |                    |          |
|                                                                  |                                  |                    |          |
|                                                                  |                                  |                    |          |
|                                                                  |                                  |                    |          |
| Opções                                                           |                                  | < Voltar Avançar > | Cancelar |

Avance até concluir selecionado todos os Usuários.

Neste momento será criada uma nova opção em Anexos onde o usuário poderá ver a origem do lançamento.

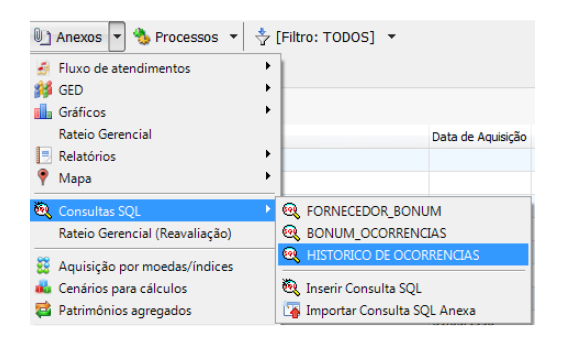

Depois de executar a consulta, basta clicar no Patrimônio que deseja saber o histórico dos cálculos, conforme imagem:

| 🕑 Cada                                                      | stro de Patrimônio       |                     |        |                                    |          |      |        |                      |               |              |         |              |       | • ×     |
|-------------------------------------------------------------|--------------------------|---------------------|--------|------------------------------------|----------|------|--------|----------------------|---------------|--------------|---------|--------------|-------|---------|
| 1 😥 😴 🚺 🔹 🕨 🙀 3/208 🥅 🎻 Exportar 🔹 🎒 Anexos 🔹 🌺 Processos 🔹 |                          |                     | Anexos |                                    |          |      |        |                      |               |              | a x     |              |       |         |
|                                                             |                          |                     |        |                                    |          |      | HISTO  | DRICO DE OCORREN     | CIAS          |              |         |              |       |         |
| 🔶 [Filt                                                     | ro: TODOS] 💌             |                     |        |                                    |          | 3    | Execu  | ıtar 🔗 İmprimir 🕯    | Exportar      | - 🐴 Proces   | sos • 👘 |              |       |         |
| Layout:                                                     | Padrão • 📴 🐻             |                     | l dia- |                                    |          | Lay  | out:   | Padrão • 🔂 🔛         |               | 2 1 1        | •       |              |       |         |
| Arraste a                                                   | qui o cabeçalho de uma c | coluna para agrupar |        |                                    | <u>^</u> | Arra | she ar | ui o cabecalho de um | a coluna nara | aminar       |         |              |       |         |
| [x]                                                         | Ativo                    | Código d 🔺          | Тіро   | Descrição                          |          |      |        |                      |               | 0010514      | 0507710 | 100000000000 | 1000  | -       |
|                                                             | •                        | 01                  | ۲      | VEÍCULOS                           | =        |      | [X]    | CODOCORRENCIA        | DATA          | URIGEM       | DESTINO | VRUCORRENCIA | VENDA | TIPOOCO |
|                                                             | •                        | 01.01               | ۲      | VEÍCULOS LEVES                     |          |      |        |                      | 1 01/01/200   | 14 01.01.001 |         | 42230,1900   | 0,00  | )       |
| • 🔽                                                         | •                        | 01.01.001           |        | ALTERAÇÃO PARA AMOSTRA DE PROCESSO |          |      |        |                      |               |              |         |              |       |         |